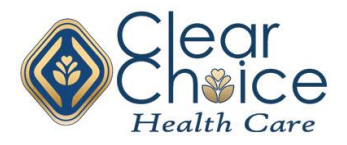

### How to Sync Clear Choice Health Care Email to a Mobile Device

### Setting up an iPhone or iPad with work email

Step 1: Navigate to the "Settings" icon on your phone and tap it

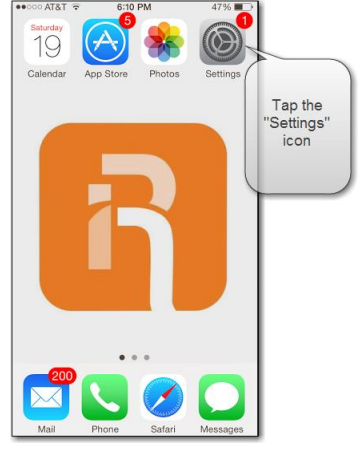

Step 2: Scroll down and tap "Mail, Contacts, Calendars"

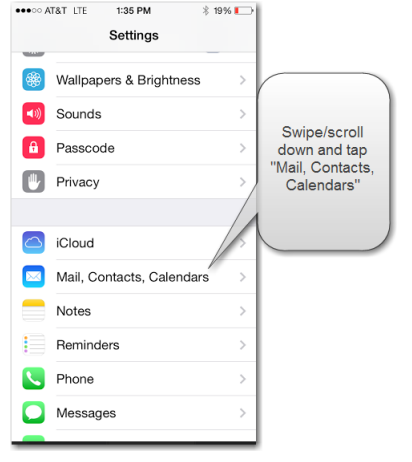

#### Step 3: Tap "Add Account"

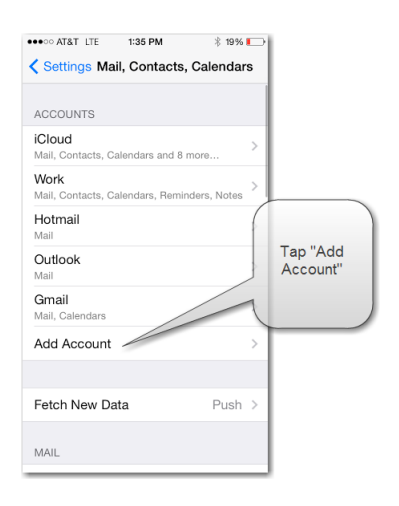

#### Step 4: Tap "Exchange"

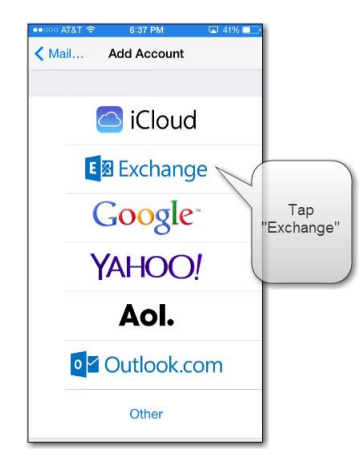

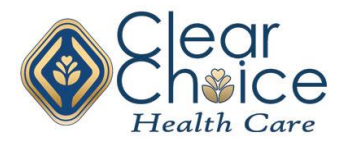

Step 5: Enter your Clear Choice email address, password, and description of your choice

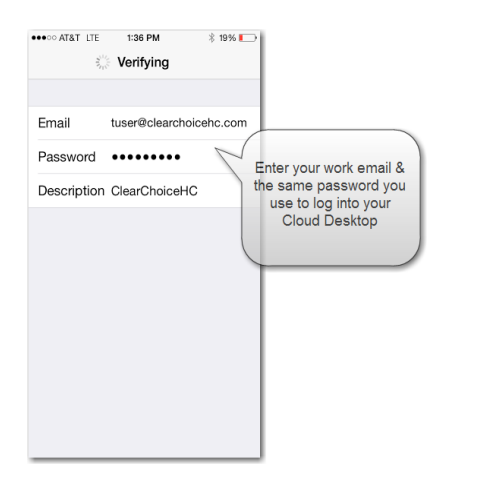

## Step 6: Enter server information as shown below

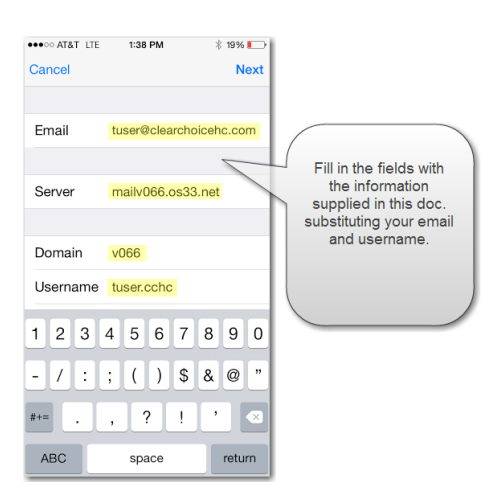

Clear Choice Server name is mailv066.os33.net

Clear Choice Domain name is v066

For your username, use the first part of your email address and add ".cchc" (example: tuser.cchc)

Step 7: After verifying your information, tap "Next" in the upper right

Step 8: See the blue checkmarks showing the information has been accepted

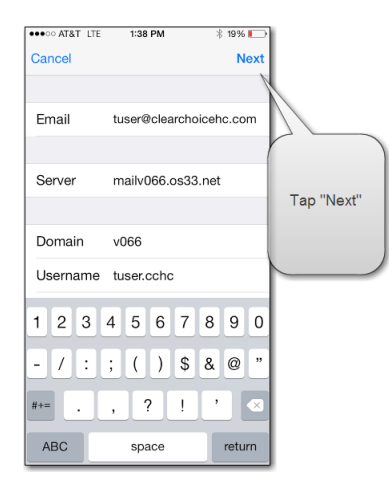

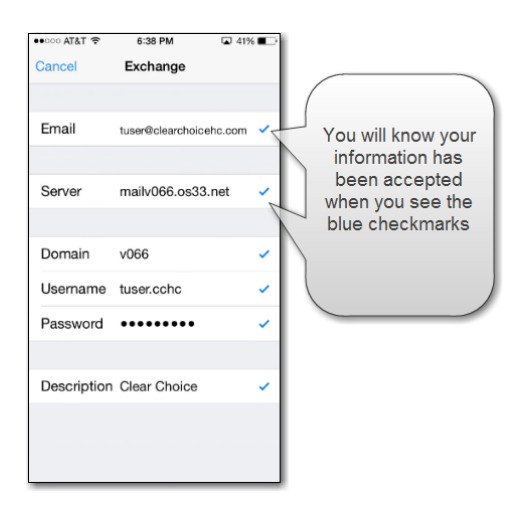

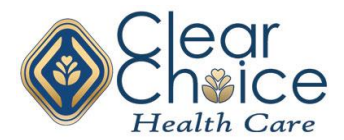

Step 9: Choose which information to sync to your iPhone

#### ••፡፡፡ AT&T 🗢 6:38 PM 🖬 40% 🔳 Exchange Cancel Save 🖂 Mail Typically you will want ''Mail'', Contacts "Contacts", and "Calendars" Calendars Reminders selected. Notes

# Step 10: Click "Save" in the upper right

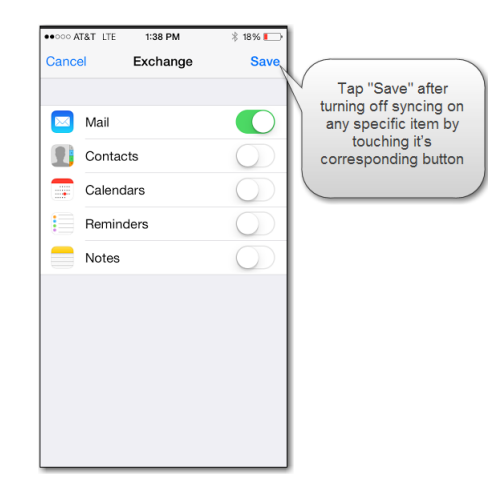

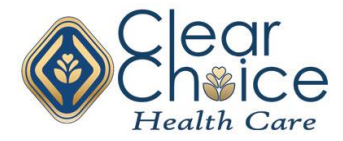